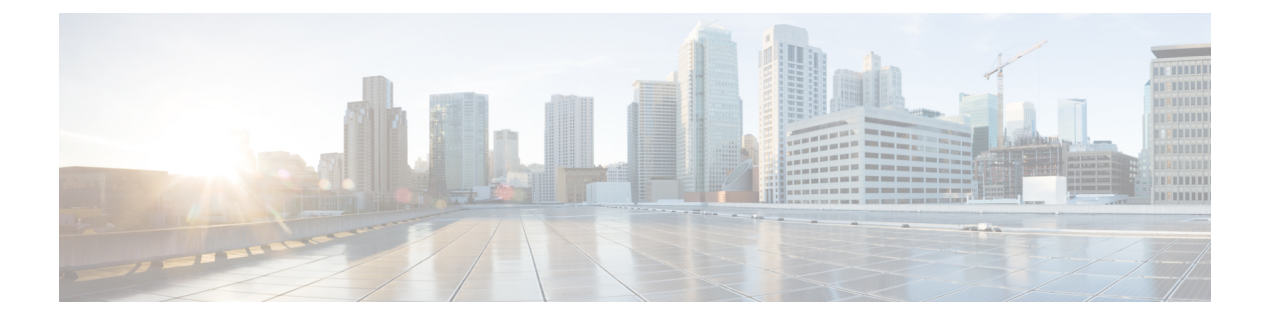

## Splunk アカウントの管理

この章の内容は、次のとおりです。

- Cisco UCS Director Express for Big Data Splunk Enterprise  $(1 \sim \vec{y})$
- Splunk アカウントの追加 (1ページ)
- Splunk アカウントのクラスタインベントリの実行 (3ページ)
- クラスタを Splunk アカウント用にロール バックする (3ページ)
- Splunk 企業モニタリング コンソール ユーザインターフェイスへのアクセス Cisco UCS Director Express for Big Data (4 ページ)

#### **Cisco UCS Director Express for Big Data Splunk Enterprise**

Cisco UCS Director Express for Big Data with Splunk Enterprise の導入によりマシンデータを確実 に収集して、単一のソースから数万台のソースにすべてリアルタイムでインデックスを付けま す。Splunk Enterprise の導入はテラバイト規模の運用データに拡大しています。Cisco UCS Director は Splunk Enterprise 導入の大規模な拡張性をサポートし、卓越したパフォーマンスを 実現します。

Splunk Enterprise の導入はインデクサ Cisco UCS および検索ヘッド C220 M4 サーバ が管理機能 で構成されています。

Splunk Enterprise 導入には次の内容が含まれています。

- Cisco UCS
- Cisco UCS C シリーズ ラックマウント サーバ
- Cisco UCS Manager

## Splunk アカウントの追加

Cisco UCS Director Express for Big Dataを使用して Splunk クラスタを管理する場合、Splunk アカウントを追加します。

- ステップ1 [Solutions] > [Big Data] > [Accounts] を選択します。
- ステップ2 [Splunk アカウント] をクリックします。
- **ステップ3** [Add] をクリックします。
- ステップ4 [アカウントの追加(Add Account)] 画面で、次のフィールドに入力します。

| 名前                                                          | 説明                                   |
|-------------------------------------------------------------|--------------------------------------|
| [POD] ドロップダウン リスト                                           | 追加する Splunk アカウントのポッド。               |
| [Account Name] フィールド                                        | Splunk アカウント名。                       |
| [管理コンソール IP (Management Console IP)]フィー<br>ルド               | 管理コンソールの IP アドレス。                    |
| [SSH (ルート) パスワード (SSH(Root)Password) ]<br>フィールド             | SSH ユーザ名に関連付けられたパスワード。               |
| [Confirm Password] フィールド                                    | SSH ユーザ名に関連付けられたパスワード。               |
| [コンソールプロトコルのモニタリング] ドロップダ<br>ウン リスト                         | [HTTP] または [HTTPS] プロトコルを選択します。      |
| [Monitoring Console Port Number] フィールド                      | ポート番号を入力します。1024~65535の整数を入<br>力します。 |
| [Splunk Manager のパスワード (Splunk Manager<br>Password) ] フィールド | Splunk Enterprise に関連付けられたパスワード。     |
| [Confirm Password] フィールド                                    | Splunk Enterprise に関連付けられたパスワード。     |

ステップ5 [Submit] をクリックします。`

ステップ6 次の操作では、Splunk アカウントを選択します。

| 名前                                  | 説明                                                                                             |
|-------------------------------------|------------------------------------------------------------------------------------------------|
| [編集(Edit)]                          | Splunk アカウントを編集できます。                                                                           |
| [削除(Delete)]                        | Splunk アカウントを削除します。                                                                            |
| [設定のチェック(Check Configuration)]      | 既存のクラスタ設定を確認できます。                                                                              |
| クラスタのロールバック                         | クラスタをロールバックし、クラスタのすべての<br>ノードをベアメタルサーバで使用できるようにしま<br>す。ロールバックは生成されたクラスタアカウント<br>ではサポートされていません。 |
| [Splunk DMC の起動(Launch Splunk DMC)] | Splunk Enterprise を Cisco UCS Director Express for Big Data から起動できます。                          |

| 名前                         | 説明                                                                                                    |
|----------------------------|----------------------------------------------------------------------------------------------------|
| [詳細の表示(View Details)]      | Splunk アカウントの詳細を提供します。                                                                                       |
| [インベントリの実行(Run Inventory)] | 選択した Splunk アカウントの Splunk クラスタのイ<br>ンベントリを収集し、データは Cisco UCS Director<br>Express for Big Data データベースに保持されます。 |
| クレデンシャルの変更                 | SSH、管理コンソールのクレデンシャル、および<br>Splunk アカウントのモニタリング コンソール プロ<br>トコルおよびポートの詳細を変更できます。                              |

### Splunk アカウントのクラスタ インベントリの実行

新しい Splunk アカウントにはそれぞれ、新しいシステム タスク(インベントリ コレクタ)が 作成されます。[ビッグデータ タスク(Big Data Tasks)] フォルダに移動し、[管理 (Administration)]>[システム (System)]>[タスク (Tasks)] を選択します。システム タ スクは、選択した Splunk アカウントの Splunk クラスタのインベントリを収集し、Cisco UCS Director データベースのデータを確立します。システム スケジューラをコレクタで設定された 間隔 (30 秒など) で呼び出すことができるよう、このコレクタはシステム スケジューラに追 加されています。

Cisco UCS Director のシステム タスクの管理方法については、最新の『Cisco UCS Director Administration Guide』を参照してください。

- ステップ1 [Solutions] > [Big Data] > [Accounts] を選択します。
- ステップ2 [Splunk アカウント] をクリックします。
- ステップ3 インベントリを実行する Splunk アカウントを選択します。
- ステップ4 [インベントリの実行 (Run Inventory)]をクリックします。
- ステップ5 [送信(Submit)] をクリックします。

## クラスタを Splunk アカウント用にロール バックする

クラスタをロール バックして、クラスタ内のすべてのノードをベアメタル サーバで使用でき るようにすることができます。ただし、ロールバックは生成されたクラスタアカウントではサ ポートされていません。

ステップ1 [Solutions] > [Big Data] > [Accounts] を選択します。

- ステップ2 [Splunk アカウント] をクリックします。
- ステップ3 クラスタにロールバックする Splunk アカウントを選択します。
- ステップ4 [クラスタのロールバック (Rollback Cluster)] をクリックします。
- ステップ5 [(クラスタのロールバック (Rollback Cluster)] 画面で、[送信 (Submit)] をクリックします。

# Splunk企業モニタリングコンソールユーザインターフェ イスへのアクセス Cisco UCS Director Express for Big Data

ユーザは Cisco UCS Director Express for Big Dataから Splunk Enterprise のユーザインターフェイ スヘアクセスすることができます。メニューバーで、 [Solutions] > [Big Data] > [Accounts] を 選択し、[Splunk Accounts] をクリックします。[Splunk DMC の起動(Launch Splunk DMC)] をクリックしてサポート対象ブラウザで Splunk Enterprise ユーザインターフェイスを起動でき ます。